# Oprettelse af fodringe fordeling.

## Gå til: Vis - Ringserier

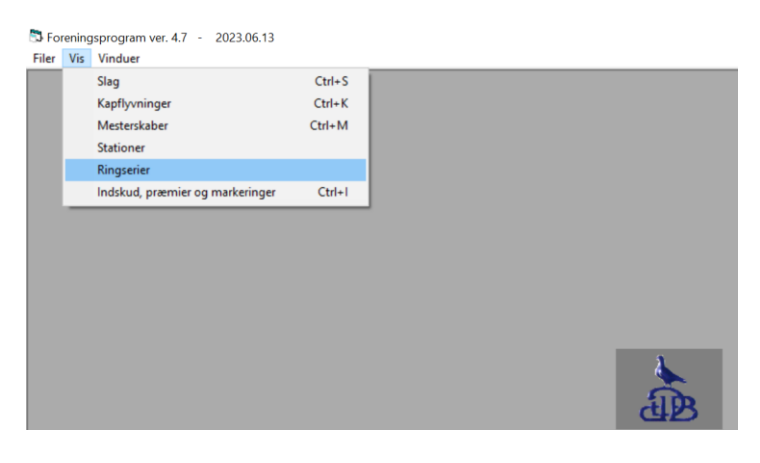

Tryk: Opret. Hver opmærksom på at det skal være 2025!

#### Indtast fordelingerne.

#### Der skal altid være en tom linje forneden!

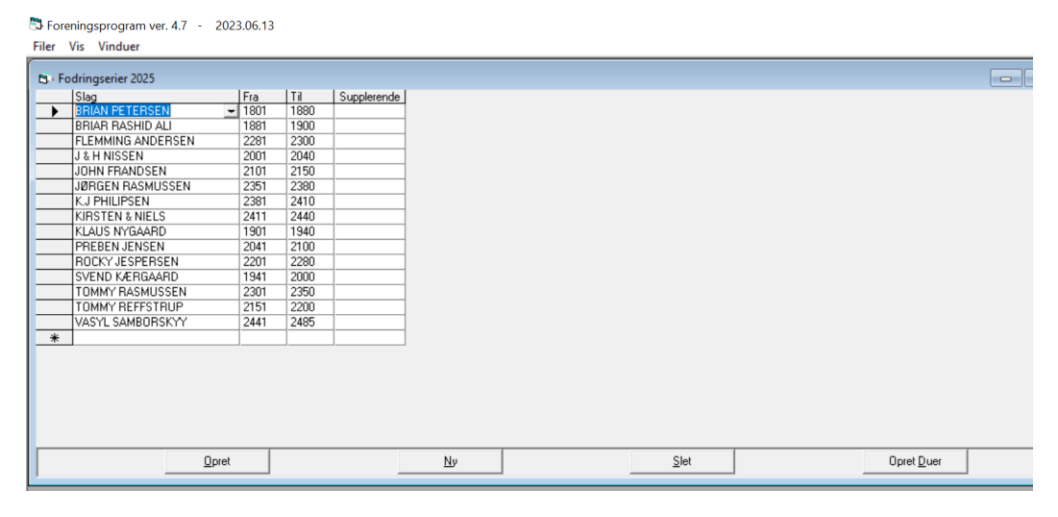

## Så skal listen sendes til DdB!

#### Gå i: Filer – Eksporter til DdB og sektion

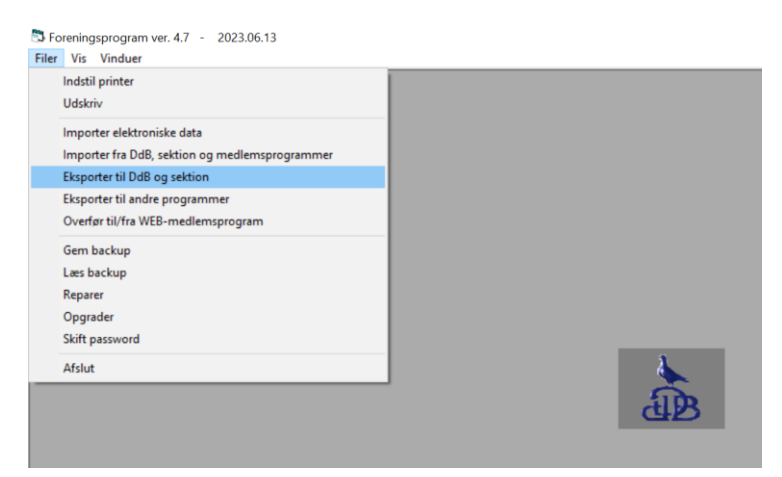

# Vælg: Fodringeserier til DdB – tryk Udlæs

| 🗖 Udlass data til DdD                                                                                                    |                                                                                                    |
|----------------------------------------------------------------------------------------------------|----------------------------------------------------------------------------------------------------|
| Vælg data der skal udlæses:<br>Regniskab til DdB (torsdag)<br>Regniskab til sektonsklub<br>Regniskab til sektonsklub<br>Duebestand til DdB<br>DdB bestand til DdB<br>DdB DdB DdB<br>DdB DdB DdB DdB<br>DdB DdB DdB DdB<br>DdB DdB DdB DdB<br>DdB DdB DdB DdB<br>DdB DdB DdB DdB<br>DdB DdB DdB DdB<br>DdB DdB DdB DdB<br>DdB DdB DdB DdB<br>DdB DdB DdB DdB<br>DdB DdB DdB DdB<br>DdB DdB DdB DdB DdB<br>DdB DdB DdB DdB DdB<br>DdB DdB DdB DdB DdB<br>DdB DdB DdB DdB DdB<br>DdB DdB DdB DdB DdB DdB DdB<br>DdB DdB DdB DdB DdB DdB DdB DdB DdB DdB<br>DdB DdB DdB DdB DdB DdB DdB DdB DdB DdB | Udæsningsmedie<br>© Dirkette<br>© E-mai (MAPI - Outlook, Expres)<br>© E-mai (MS Outlook)<br>© Dverfør direkte<br>E-mail-adresse:<br>inige@brevduen.dk. |
| C Uden landsflyvninger<br>C Kun landsflyvninger                                                                                                    | Filplacering:<br>[C:\Apps\DDB\ImpExp<br>URL:<br>[https://sekz.brevduen.dk                                                                              |